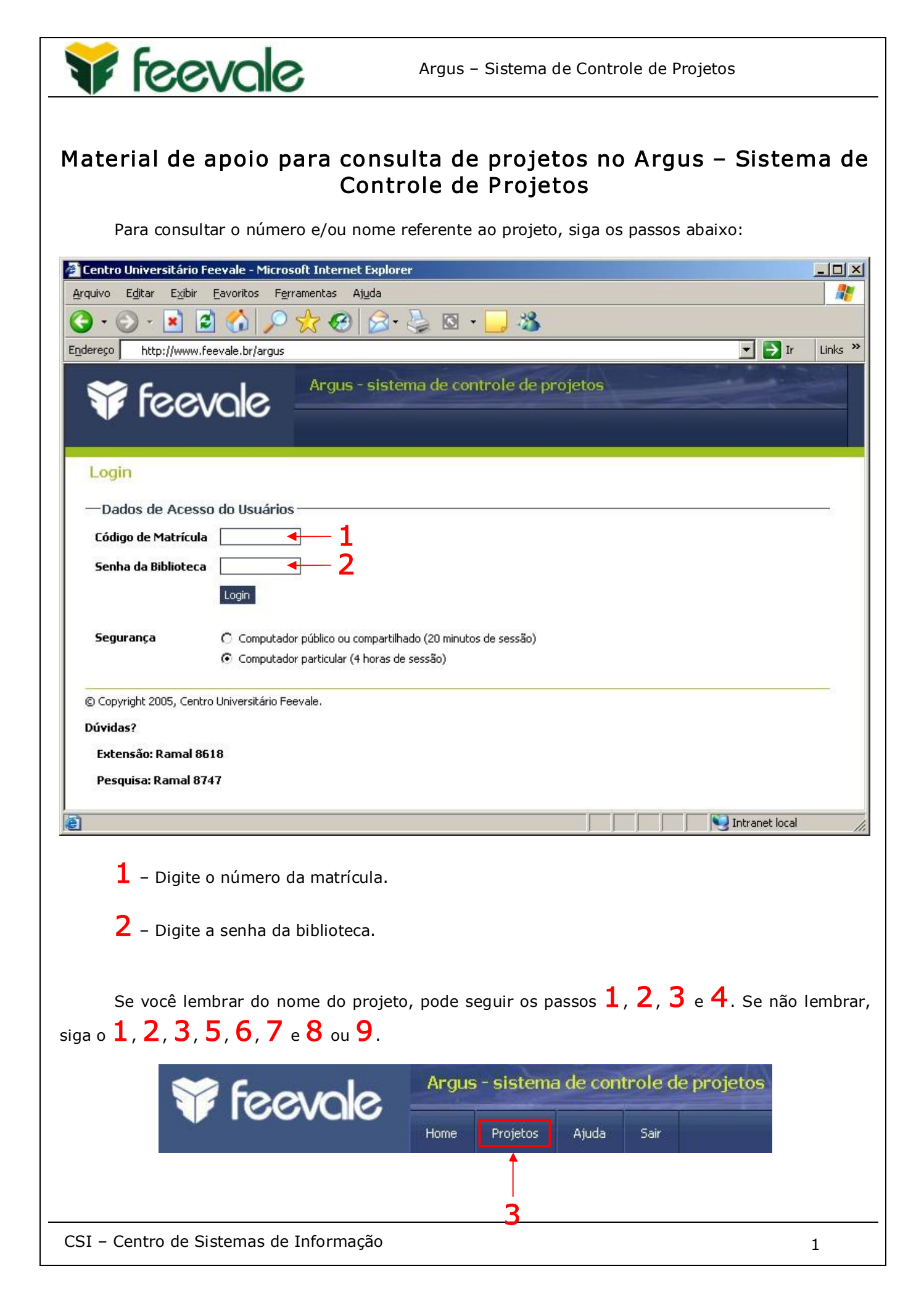

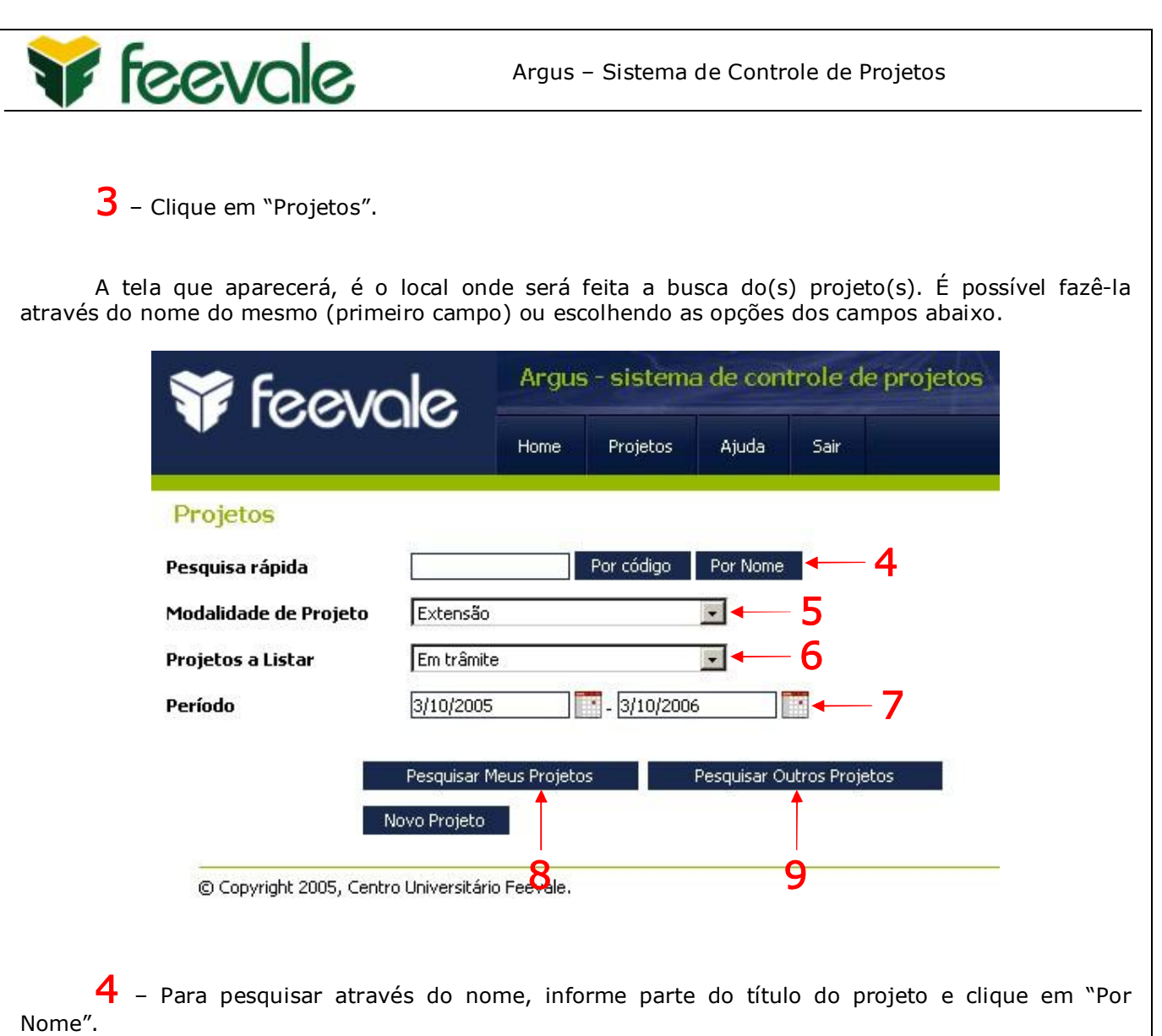

Embaixo, aparecerá a listagem dos projetos com seus referentes códigos. Neste caso, não é preciso realizar os demais passos.

| Situação | Código        | Nome                                  | Início     | Fim        | Área     | Ação     |
|----------|---------------|---------------------------------------|------------|------------|----------|----------|
| APROVADO | 11.18.04 0167 | Biometria - Reconhecimento da Digital | 01/12/2004 | 01/12/2005 | Pesquisa | Detalhar |
| APROVADO | 11.18.05 0107 | Modelagem e Animaçao Facial           | 01/08/2005 | 31/07/2007 | Pesquisa | Detalhar |
| APROVADO | 11.18.05 0006 | Sensor Infravermelho PETPAR           | 01/08/2005 | 28/02/2007 | Pesquisa | Detalhar |

Total de registros: 3

## Número que deve ser informado à biblioteca para a publicação de artigos

5 – Para procurar a listagem de projetos, é preciso selecionar a modalidade do mesmo.

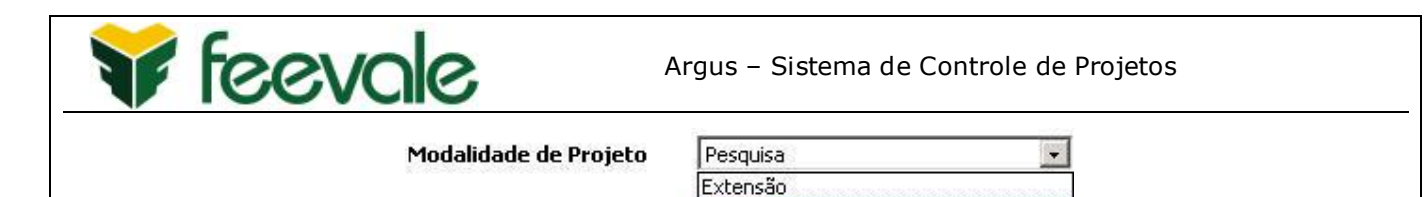

Pesquisa

**6** – Selecionar a situação do projeto.

**Projetos a Listar** 

| Aprovada   |  |
|------------|--|
| Cancelada  |  |
| Em trâmite |  |
| Aprovada   |  |

Pesquisa/Ensino de Pós-Graduação: Me:

Pesquisa: Auxílio Doutorado

**7** – Selecionar o período de vigência do projeto. Para listar os que, no momento, se enquadram nas condições escolhidas nos passos 5 e 6, defina a período de início e fim com a data atual.

8 – Clique em "Pesquisar Meus Projetos" para buscar todos os projetos em que você é líder. OU

 ${\bf 9}\,$  – Clique em "Pesquisar Outros Projetos" para listar os que você é participante.

Após clicar no item 8 ou 9, aparecerá a listagem dos projetos com seus respectivos números.

| Situação | Código        | Nome                                  | Início     | Fim        | Área     | Ação     |
|----------|---------------|---------------------------------------|------------|------------|----------|----------|
| APROVADO | 11.18.04 0167 | Biometria - Reconhecimento da Digital | 01/12/2004 | 01/12/2005 | Pesquisa | Detalha  |
| APROVADO | 11.18.05 0107 | Modelagem e Animaçao Facial           | 01/08/2005 | 31/07/2007 | Pesquisa | Detalha  |
| APROVADO | 11.18.05 0006 | Sensor Infravermelho PETPAR           | 01/08/2005 | 28/02/2007 | Pesquisa | Detalhar |

Total de registros: 3

## Número que deve ser informado à biblioteca para a publicação de artigos